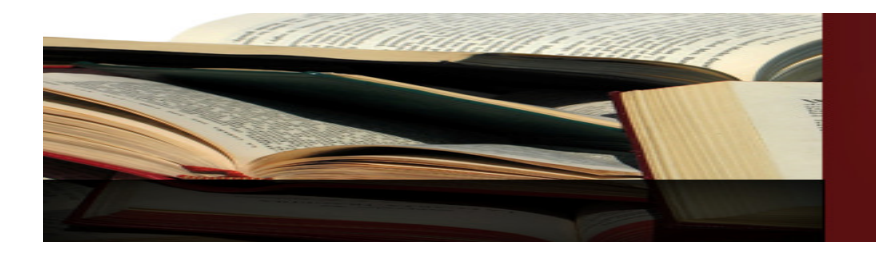

## MANAGING YOUR G3 SESSION

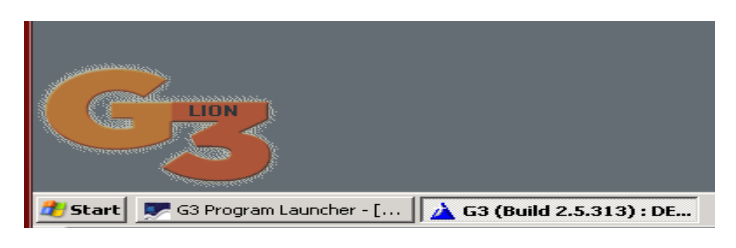

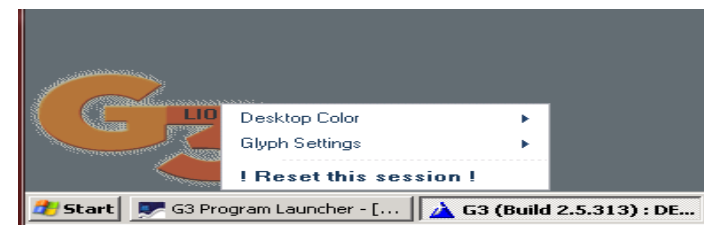

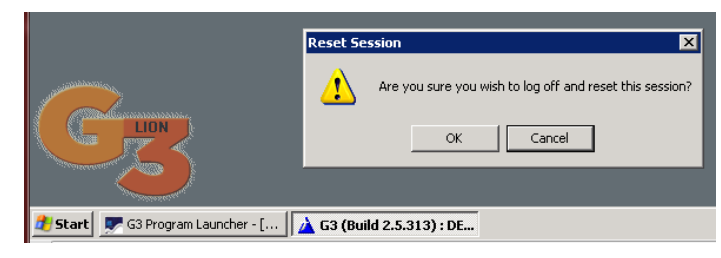

## <u>Glyph Control</u>

 $\mathcal{IRM}$ 

Have you ever wished that you could simply "Reset your library connection and when you rebooted your computer and restarted your connection nothing had changed? This is due to the fact that G3 is not running on your computer, so a restart of your computer simply disconnects your session but does not reset it.

Look for the G3 Glyph as shown here on the left, this glyph provides multiple tools that allow you to manually manage your session.

Use the "Reset this session" should you ever get stuck, it is always active. When Reset is chosen click the OK button to complete the Reset.

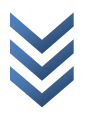

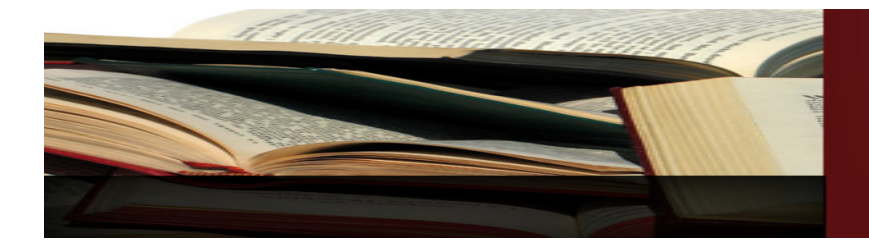

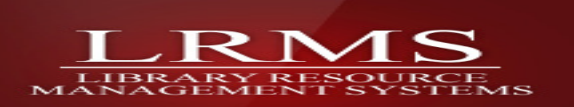

| Company .                                                   |                        |  | Black                    |
|-------------------------------------------------------------|------------------------|--|--------------------------|
|                                                             |                        |  | Navy Blue                |
|                                                             | Desktop Color          |  | Windows Blue<br>Dark Red |
|                                                             | Glyph Settings 🔹 🕨     |  |                          |
|                                                             | ! Reset this session ! |  | Forest Green             |
| 🏄 Start 👳 G3 Program Launcher - [ 🛕 G3 (Build 2.5.313) : DE |                        |  |                          |

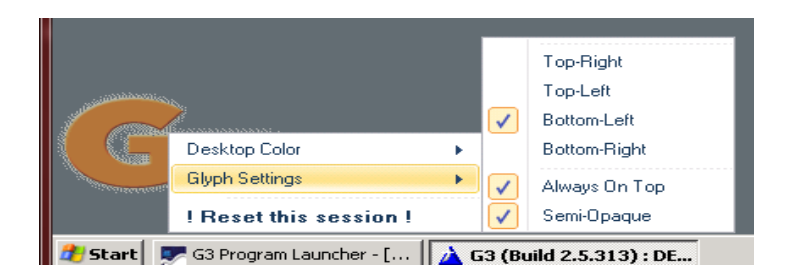

## Glyph Control

<u>"Desktop Color"</u> changes the background color of the G3 Desktop, many libraries use this feature to prevent confusion and separate each workstation's Account Number by the use of color.

<u>"Glyph Settings"</u> this area allows you to relocate the Glyph's location on the screen views; it is defaulted to its current position.

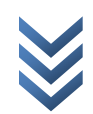

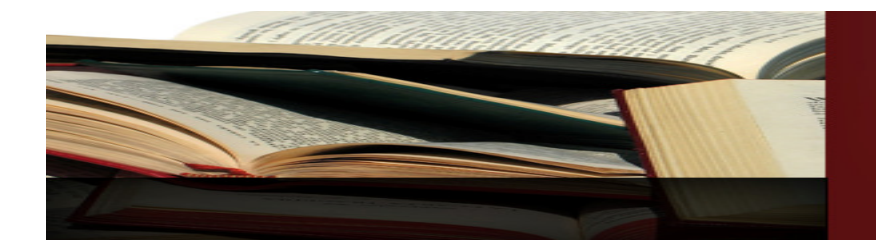

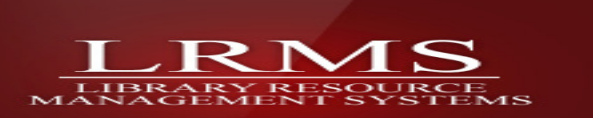

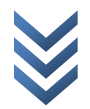